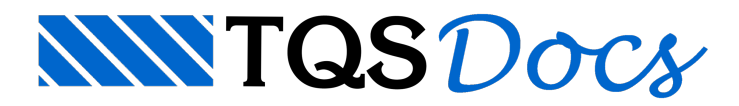

# Estacas Retangulares (Barretes)

Este exemplo tem o objetivo de demonstrar o processo de entrada de dados e processamento de projetos estruturais que já possuem os elementos de fundações lançados.

O edifício lançado pelo projeto estrutural possui 12 pavimentos, e tem como elementos de fundação blocos sobre estacas, sendo algumas destas estacas do tipo barrete (retangulares). O exemplo, portanto, é praticamente igual ao do item "7. Exemplo 07 – Processamento de edifício com blocos e estacas", já apresentado anteriormente, com exceção da definição das estacas barretes que serão definidas no Editor específico "Fundação: Estacas Retangulares (Barrete)" e as circulares que ser]ao definidas como estacões. Portanto é necessário que o usuário já tenha realizado o item "7. Exemplo 07 – Processamento de edifício com blocos e estacas", pois os itens comuns não serão repetidos aqui, apenas citados, sendo que aqui será dado ênfase à como definir as estacas barretes, para alguns blocos, a partir deste exemplo anterior.

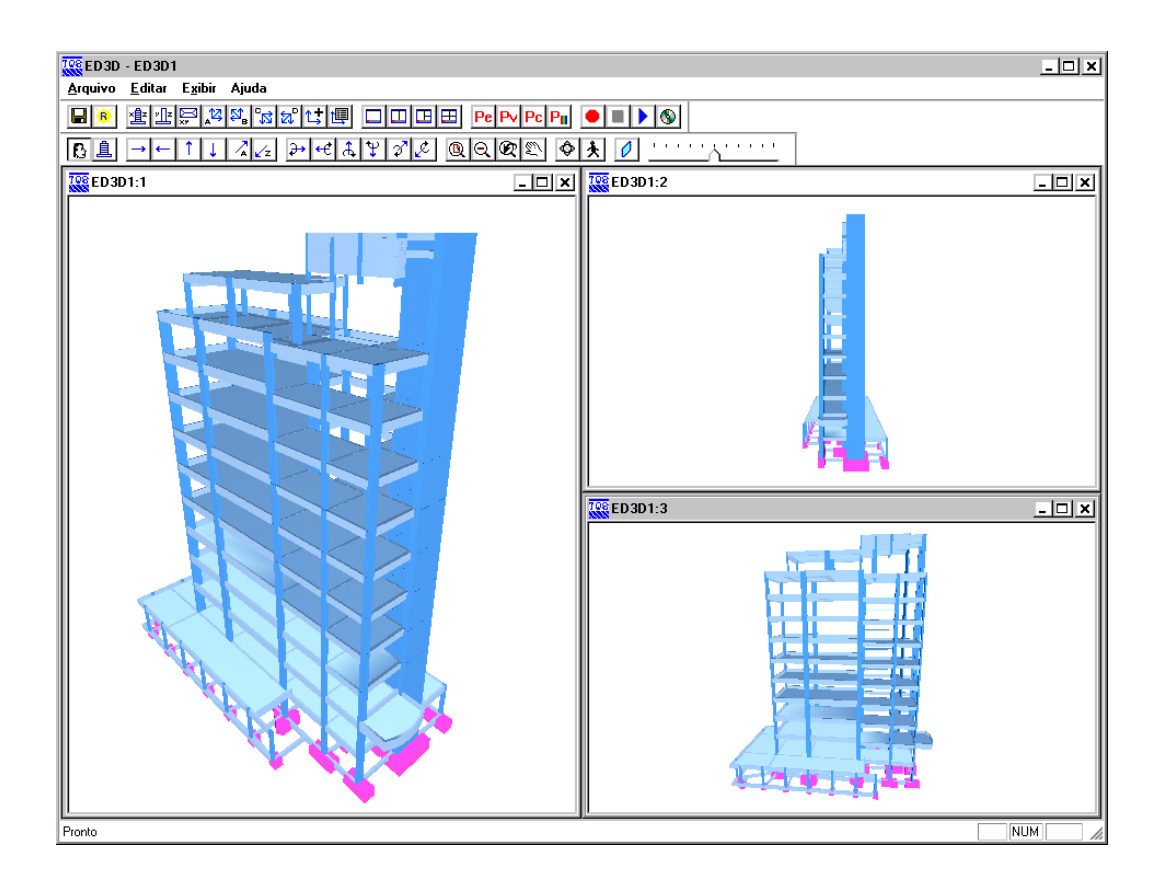

Juntamente com este manual é distribuído o arquivo CTTQS\_Barrete.IEF, o qual consiste no arquivo exportado pelo projetista estrutural e que contém as informações necessárias para o desenvolvimento do projeto de fundações.

## Importando da estrutura para fundação - Barrete

Para importar o do projeto estrutural deste exemplo, siga a figura abaixo:

| Editar |                               |    |
|--------|-------------------------------|----|
| Impo   | rtar do projeto estrutural    |    |
| Com    | binações para dimensionamento | ๊ก |
| Dade   | os de sondagens               | 9  |
| Fund   | lação                         | •  |
| Crité  | rios de projeto               |    |
| Crité  | rios de desenho               |    |

(1) clique para importar do projeto estrutural.

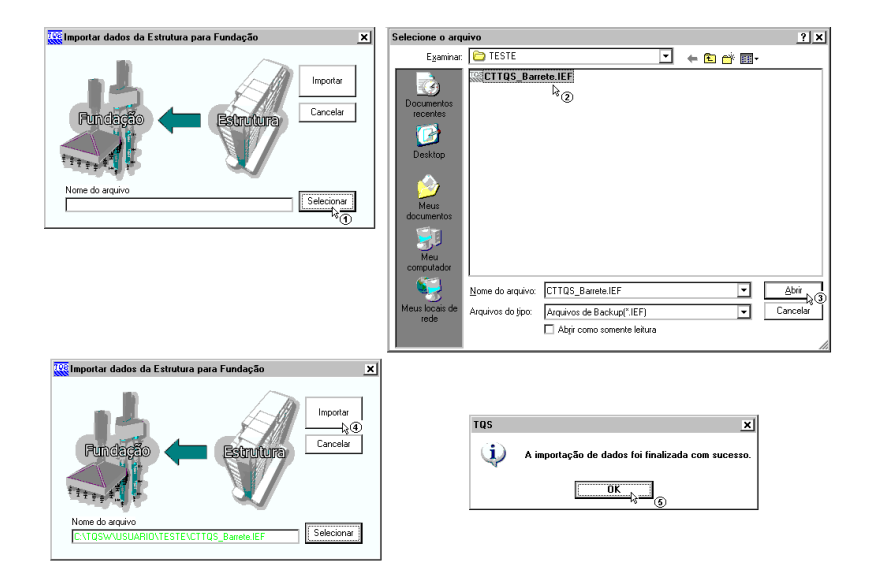

- (1) clique para selecionar o arquivo .IEF;
- (2) siga até a pasta "C:\TQSW\USUARIO\TESTE", clique no arquivo "CTTQS\_Barrete.IEF";
- (3) clique no botão "Abrir";
- (4) clique em "Importar";

(5) A seguir aparecerá a mensagem que sua importação foi finalizada com sucesso, clique em "OK" e clique na tecla F5 do teclado para atualizar a árvore de edifícios.

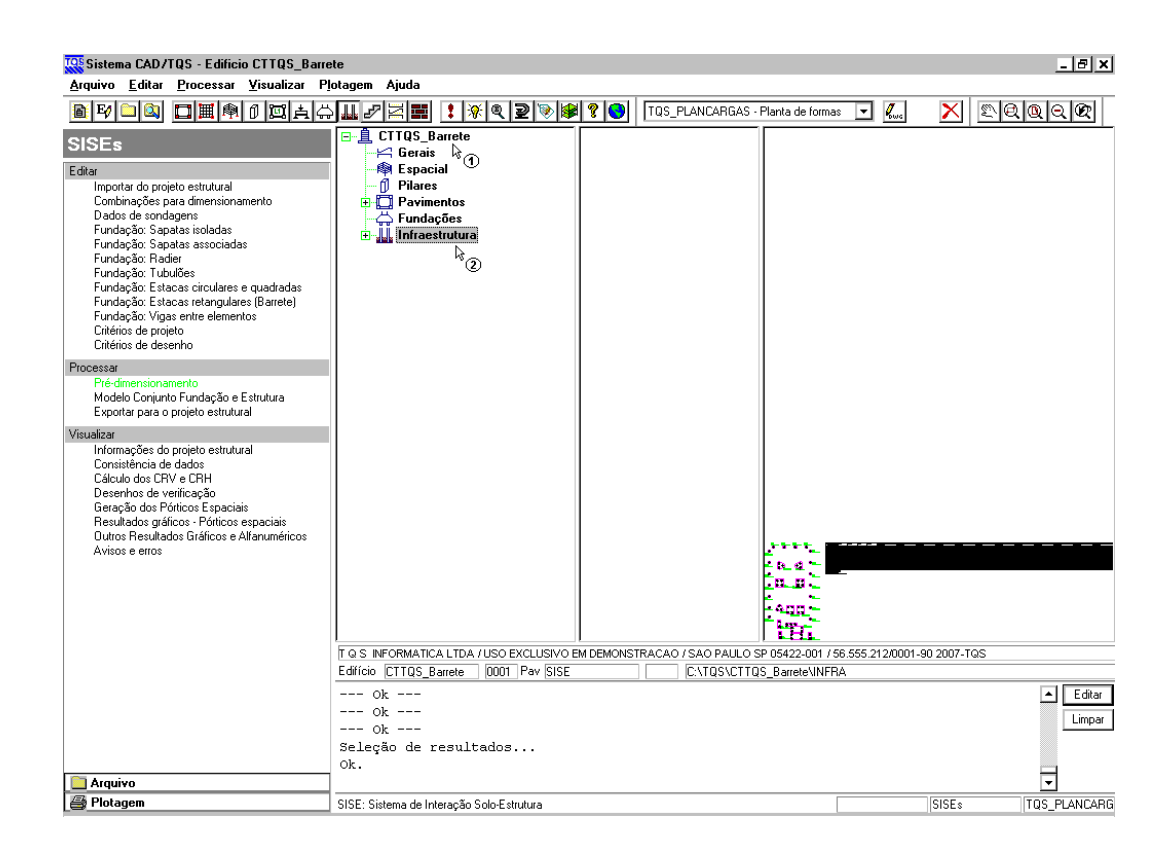

(1) dê um duplo clique sobre a pasta do edifício CTTQ\_Barrete;

(2) clique sobre a pasta "Infraestrutura".

### Editando os critérios de projeto - Barrete

Para esta fundação nós vamos utilizar o método de Aoki-Velloso para a determinação da capacidade de carga das estacas. Para o tipo de estacas utilizaremos "Circular ou Retangular com Lama Betonítica (Estacão ou Barrete)". Para o CRH utilizaremos o método SPT/M. Outros critérios que iremos alterar é o SPT máximo, que utilizaremos 50.

A edição dos critérios de cálculo do edifício são feitas através do menu "Editar" - Critérios de Projeto":

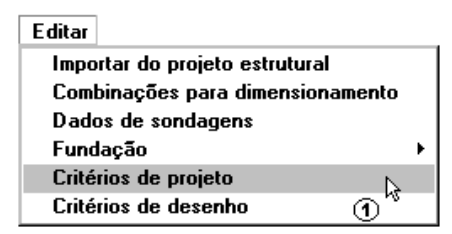

(1) clique para entrar no editor do arquivo de critérios.

Aparecerá uma janela para confirmar a edição de arquivo de critérios:

| Critérios de projeto - Interação Solo-Estrutura                                                                                                    |
|----------------------------------------------------------------------------------------------------|
|                                                                                                    |
| Arquivo em uso: Específico do pavimento                                                                                                    |
| Nome do arquivo: C:\TQS\CTTQS_Barrete\INFRA\CRITSISE.DAT                                                                                                    |
| Arquivo a editar:                                                                                                    |
| O Comum a todos os projetos novos Copiar v.DOS                                                                                                    |
| C Comum a todos os pavimentos Inicializar                                                                                                    |
| Específico deste pavimento     Inicializar     Eliminar                                                                                                    |
| Arquivo editado: C:\TQS\CTTQS_Barrete\INFRA\CRITSISE.DAT                                                                                                    |
| Somente o pavimento atual terá acesso a este arquivo de critérios. Se você apagar este<br>arquivo, o programa usará o comum a todos os pavimentos ou projetos. |
| Listar Adaptar Norma OK Cancelar                                                                                                    |

- (1) clique para inicializar o arquivo de critérios;
- (2) clique para entrar no editor de arquivo de critérios.

Dentro do editor, a primeira alteração será na guia "Materiais", para o SPT máximo:

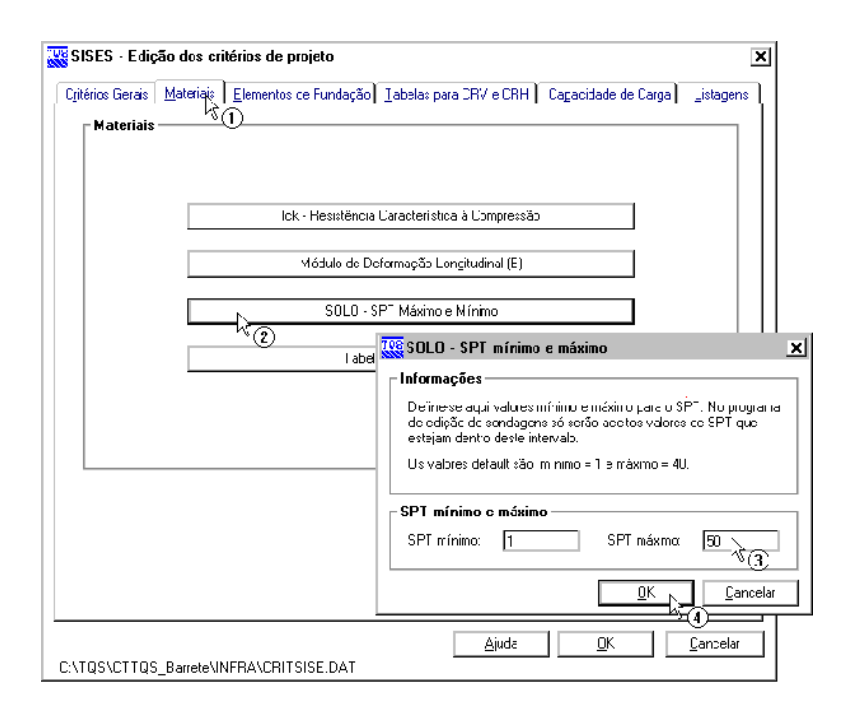

- (1) clique na guia Materiais;
- (2) clique no botão "SOLO SPT Máximo e Mínimo;
- (3) altere o valor de SPT Máximo para 50;
- (4) clique em "OK" para confirmar a alteração.

A definição do tipo de estaca padrão que será utilizada no projeto é feita a partir da guia "Elementos de Fundação":

| 🕵 SISES - Edição dos critérios de projeto 🛛 🔀                                                                                                    |
|----------------------------------------------------------------------------------------------------|
| Cittérios Gerais   Materiais Elementos de Fundação   Iabelas para CRV e CRH   Capacidade de Carga   Resultados  <br>FElementos de Fundação                                                                                                    |
| Seleção do Tipo de Estaca                                                                                                    |
| 🧱 Seleção do Tipo da Estaca 🛛 🛛 🕅                                                                                                    |
| Tipo de Estaca:                                                                                                    |
| Assoc       Fré-Moldada (Concreto)         Pré-Moldada (Concreto)       Image: Strate (Circular ou Quadrada)         Pré-Moldada (Circular ou Quadrada)       Prensada (Circular ou Quadrada)         Franki       Fuste Apiloado         Strates       Strates         Metálica       Imite Vibrado         Outras       Strates         Maticular sob Alta Pressão       Não Padrão         Articulação:       Articulada no topo       Não (r Sim |
| C:\TQS\CTTQS_Barrete\INFRA\CRITSISE.DAT                                                                                                    |

- (1) clique na guia "Elementos de Fundação";
- (2) clique no botão "Seleção do Tipo de Estaca";
- (3) selecione "Circular ou Retangular com Lama Bentonítica (Estação ou Barrete)";
- (4) clique em "OK" para confirmar a alteração.

Para determinar o método de cálculo do CRH, apesar de podermos alterar os valores para todos os tipos de fundações, iremos alterar apenas para as estacas, que são os elementos que iremos trabalhar neste projeto:

| SISES - Edição dos critérios de projeto                                                                                                    |                                                                               |
|----------------------------------------------------------------------------------------------------|-------------------------------------------------------------------------------|
| Critérios Gerais   Materiais Elementos de Fundação   Tabelas para                                                                                                    | CRV e CRH   Cagacidade de Carga   <u>R</u> esultados                          |
| Seleção do Tipo de Es                                                                                                    | taca                                                                          |
| Cobrimentos                                                                                                    |                                                                               |
| Associação de Elementos de Fu                                                                                                    | ndação - CRV                                                                  |
| Associação de Elementos de Fu                                                                                                    | ndação - CRH                                                                  |
| 🕷 Associação de elementos de fundação - CRH                                                                                                    |                                                                               |
| Associação de elementos de fundação - CRH (Valores Calc                                                                                                    | ulados) —                                                                     |
| SAPATA ISOLADA, ASSOCIADA E RADIER           A definição para CRH referente aos elementos Sapata isolada,           Associada e Radier é uma porcentagem do CRV.           Porcentagem do CRV         100         % | C Tipo de solo $\rightarrow \begin{pmatrix} Kh \\ Nh \end{pmatrix}$ C SPT / m |
| TUBULÃO ?<br>← Tipo de solo> (Kh)                                                                                                    | $\begin{tabular}{ c c c c c c c c c c c c c c c c c c c$                      |
| ≺Associação de elementos de fundação - CRH (Valores Impo                                                                                                    | stosì                                                                         |
| CRH = 10 tf/m <sup>2</sup>                                                                                                    | CRH - Fuste Topo = 0 tf/m<br>CRH - Fuste Base = 0 tf/m                        |
| CRH = 0 tf/m <sup>2</sup>                                                                                                    | CRH - Fuste Topo = 0 tf/m                                                     |
|                                                                                                    |                                                                               |

(1) selecione a aba Elementos de Fundação;

(2) clique no botão "Associação de Elementos de Fundação - CRH";

- (3) escolha o Método SPT/M;
- (4) clique "OK".

Agora é necessário apenas determinar o método de cálculo da capacidade de carga das estacas, método este que influenciará a determinação do CRV. A escolha do método de cálculo do capacidade de carga das estacas é feita através da guia "Capacidade de Carga" – "Estacas":

| 🐯 SIS                        | ES - Ed                 | ição dos critérios de projeto                                                                                                    |                                                                                                    |
|------------------------------|-------------------------|----------------------------------------------------------------------------------------------------|----------------------------------------------------------------------------------------------------|
| C <u>r</u> ité<br><u>S</u> o | rios Gera<br>Io / C - ø | is   <u>M</u> ateriais   <u>E</u> lementos de Fundação   <u>T</u> abelas para CRV<br>- PE   Fundações S <u>u</u> perficiais   Tu <u>b</u> ulões Estacas  <br>  (2)                | e CRH Cagacidade de Carga   <u>R</u> esultados                                                                                                    |
|                              | Capa                    | cidade do Solo                                                                                                    |                                                                                                    |
|                              | Tabel                   | as de Parâmetros Aoki & Velloso:                                                                                                    |                                                                                                    |
|                              |                         | Aoki & Velloso (Fatores de Correçõe:                                                                                                    | s F1e F2)                                                                                                    |
|                              |                         | Aoki & Velloso ( K - 📿 )                                                                                                    |                                                                                                    |
|                              | Tabel                   | as de Parâmetros Decourt & Quaresma:                                                                                                    |                                                                                                    |
|                              |                         | Decourt & Quaresma (K)                                                                                                    |                                                                                                    |
|                              |                         | Decourt & Quaresma ( 🗙 - 🔒                                                                                                    |                                                                                                    |
|                              | Coefic                  | siente Global de Segurança                                                                                                    | 🚟 Método de Cálculo 🛛 🔊                                                                                                    |
|                              | Nº                      | CONDIÇÃO                                                                                                    | Recalque vertical estimado                                                                                                    |
|                              | 1                       | Capacidade de carga de estacas                                                                                                    | Método Aoki & Lopes (1975).                                                                                                    |
|                              | Ma<br>Capac             | joração de Cargas Admissíveis (Combinação de Car<br>Método de Cálculo<br>(3)<br>Recalques Totais Limites<br>sidade do Elemento Estrutural<br>Tensões / Cargas / Gama f / Gama s / | Capacidade resistente estimada<br>ⓒ Método Aoki & Velloso (1975) ╠ ④<br>ⓒ Método Decourt & Quaresma (1978)<br>Transferência axial de carregamento:<br>ⓒ Modelo A ⓒ Modelo B № ⑤<br>Considera deformação elástica da estaca: |
|                              |                         |                                                                                                    | ⊂ №ão 🤄 Šim 🗟                                                                                                    |
| C-VTO                        |                         |                                                                                                    | Cancelar                                                                                                    |
| 0.110                        | 0.0110                  |                                                                                                    | ··//                                                                                                    |

- (1) clique na guia "Capacidade de Carga";
- (2) clique na sub-guia "Estacas";
- (3) clique no botão "Método de Cálculo";
- (4) selecione o "Método Aoki & Velloso (1975);
- (5) selecione o "Modelo B";
- (6) selecione "Sim" para considerar a deformação elástica da estaca;
- (7) clique em "OK".

Não faremos quaisquer alterações nas tabelas, deixando os valores padrões já carregados.

Para sair do editor de critérios de projeto:

| 5 - EI  | ição dos critérios de projeto                                                                           |
|---------|----------------------------------------------------------------------------------------------------|
| s Gera  | Materiais Elementos de Fundação Iabelas para CRV e CRH Capacidade de Carga Resu                         |
| / C - ø | PE Fundações Superficiais Tubulões Estacas                                                              |
| Capa    | idade do Solo                                                                                           |
| í abel  | s de Parâmetros Aoki & Velloso:                                                                         |
|         | Aoki & Velloso (Fatores de Correções F1e F2)                                                            |
|         | Aoki & Velloso ( K - 🔀 )                                                                                |
| abel    | is de Parâmetros Decourt & Quaresma:                                                                    |
|         | Decourt & Quaresma (K)                                                                                  |
|         | Decourt & Quaresma ( 🕫 - 🔓 )                                                                            |
| Coefi   | iente Global de Segurança                                                                               |
| Nº      | CONDIÇÃO COEFICIENTE                                                                                    |
| 1       | Capacidade de carga de estacas 2                                                                        |
| Ma      | oração de Cargas Admissíveis (Combinação de Carregamentos) 30 %<br>Método de Cálculo                    |
|         |                                                                                                    |
|         | Recalques Totais Limites                                                                                |
| Сара    | Recalques Totais Limites                                                                                |
| Сара    | Recalques Totais Limites<br>idade do Elemento Estrutural<br>Tensões / Cargas / Gama f / Gama s / Gama c |

(1) clique em OK.

## Criando um arquivo de sondagem - Barrete

Para criar um arquivo de sondagem, é necessário acessar o menu "Editar"-"Dados de Sondagens":

| Editar                         |        |   |
|--------------------------------|--------|---|
| Importar do projeto estrutural |        |   |
| Combinações para dimension     | amento |   |
| Dados de sondagens             | Þ      |   |
| Fundação                       | °O     | ► |
| Critérios de projeto           |        |   |
| Critérios de desenho           |        |   |

(1) clique para entrar no edito de sondagens.

Como se trata de um projeto novo, um arquivo de sondagem vazio para este projeto será criado. Todos os dados da(s) sondagem(ns) consideradas para este projeto terão que ser fornecidos.

Apenas para servir de exemplo, vamos utilizar uma sondagem que cresce linearmente com a profundidade, sendo que este perfil de sondagem apresenta 3 (três) camadas diferentes de solo:

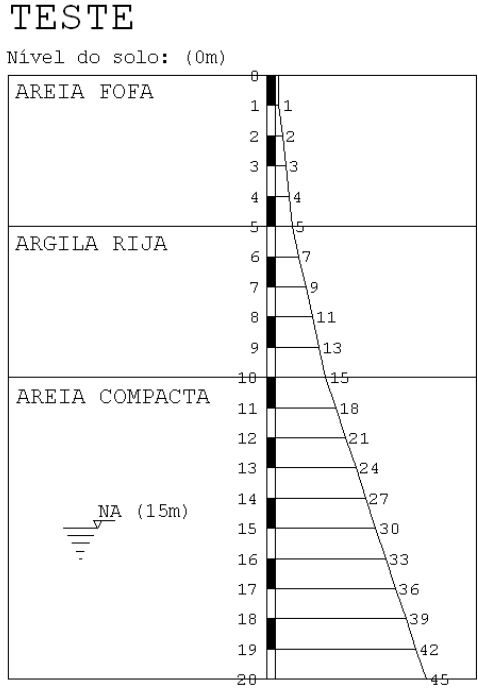

Indeslocável: (20m)

Primeiramente é necessário criar a nova sondagem que será utilizada e digitar todos os seus valores:

| Edição de sondagens                                                                                                    | ×                                                                       |
|----------------------------------------------------------------------------------------------------|-------------------------------------------------------------------------|
| r Visualização gráfica                                                                                                    | Seleção da sondagem para Edição / Visualização:                         |
| Teste                                                                                                    | Nº     SCNDAGEM       1     Teste       Nova     Duplicar               |
| Nível do solo: (Om)                                                                                                    | Dados geras da sondagem atual:                                          |
| Indeslodävel: (28m)                                                                                                    | Camadas de solo:                                                        |
| Altura dos textos de:       Texto das cam.:         Til.Sont: Til.Cam: Colas:       Profund: N®Goper:         3 + 3 + 3 + 3 + 3 + 3 + 3 + 3 + 3 + 3 + | Nova Remover Associar camadas de solo ao CRV, CRH e Capacidade de Carga |

- (1) digite 'TESTE' para o título do perfil de sondagem;
- (2) digite '3,00' para a coordenada X do furo;
- (3) digite '8,00' para a coordenada Y do furo;
- (4) digite '20,00' para a profundidade do indeslocável;
- (5) digite '15,00' para a profundidade do nível d'água;
- (6) clique "Incluir" para adicionar a leitura de uma cota;
- (7) digite o valor de leitura de SPT da cota;

Repita (6) e (7) até terminar os valores do perfil de sondagem fictício.

Agora é necessário definir as camadas de solo que existem no furo de sondagem, e por último a associação de camadas:

| Tes Edição de sondagens                                                                                                    | <u>×</u>                                                                                                    |
|----------------------------------------------------------------------------------------------------|----------------------------------------------------------------------------------------------------|
| Visualização gráfica                                                                                                    | ┌ Seleção da sondagem para Edição / Visualização:                                                                                                    |
| Teste                                                                                                    | N°         SONDAGEM           1         Teste                                                                                                    |
| Nível do solo: (0m)<br>AREIA FOFA                                                                                                    |                                                                                                    |
|                                                                                                    | Nova Duplicar Remover                                                                                                    |
| ARGILA RUA<br>ARGILA RUA<br>ARGILA RUA<br>ARGILA RUA<br>NA (15m)<br>4<br>5<br>7<br>7<br>7<br>7<br>7<br>7<br>7<br>7<br>7<br>7<br>7<br>7<br>7 | Dados gerais da sondagem atual:       Image: Constraint of the second second seco |
| Altura dos textos de:     Triscond: TricCam:: Cotas:     Profund:: N®Golpes:     N° Carac. p/ linha:                                        | Camadas de solo:         Image: Strategy of the solo of the solo of t                  |
|                                                                                                    | C Cancelar                                                                                                    |

- (1) clique em "Nova" para adicionar uma camada;
- (2) digite a 'Descrição do Solo';
- (3) digite '0,00' para o início e '5,00' para o fim da 1ª camada;
- (4) escolha 'Areia' no tipo de material.
- Repita (1) a (4) para as duas demais camadas do nosso exemplo;
- (5) clique no botão "Associação de camadas de solo ao CRV e CRH".

## Associando as camadas de solo- Barrete

Para a associação das camadas, serão alterados apenas os valores que irão fazer parte dos métodos de cálculo (neste caso Aoki-Velloso e SPT/M). Mesmo sendo o CRH calculado por SPT/M, os valores de Kh/Nh serão definidos, para que a entrada de dados fique completa. Primeiramente associamos o método de cálculo:

| ESTE         1 - ARELA FOFA         2           batas         I ubušio         Estave         C         Mostrar todos os métodos de cálculo         ® Mostrar somente os métodos selecionados no arquivo de cílén           RV - (ESTACAS)         Método Sele CALLOL UTILIZADOS         ASSOCIAÇÃO DO SOLO NAS TABELAS DE CRV           Recalque - Micodo Adel & Veloso         K = 100   Alfa = 0,014         •         •           Recalque - Teoria de Estatodade (Viaor tipico)         Posson = 0   Midd.Elsst. = 0         •         •           RH - (ESTACAS)         Metodo Adel & Veloso         X         =         •         •           RH - (ESTACAS)         Micodo Adel & Veloso         X         =         •         •           RH - (ESTACAS)         Metodo Adel & Veloso         X         =         •         •           SateIn A SITO-ARGILOSA         60         0,03         •         •         •         •           SateIn A SITO-SALIOSA         50         0,028         •         •         •         •         •         •         •         •         •         •         •         •         •         •         •         •         •         •         •         •         •         •         •         •         •                                                                                                    | ndagem:              | C          | amada de solo:          |                   |                    |               |                       |             |
|----------------------------------------------------------------------------------------------------|----------------------|------------|-------------------------|-------------------|--------------------|---------------|-----------------------|-------------|
| Aligner         Moster todos se métodos de cálculo <ul> <li>Moster todos se métodos de cálculo</li> <li>Moster todos se métodos selecionados no arquivo de citér</li> <li>RV - (ESTACAS)</li> <li>Métodos DE CÁLCLO UTULIZADOS</li> <li>ASSOCIAÇÃO DO SOLO NAS TABELAS DE CRV</li> <li>Recalque - Teoria da Elasticidade (Valor típico)</li> <li>Posson = 0   Mód.Elast. = 0</li> <li>India da Contractiva da Contractiva da Con</li></ul>                                                                                                    | ESTE                 | D          | I - AREIA FOFA          |                   |                    |               |                       |             |
| NV - (E STACKS)         ASSOCIAÇÃO DO SOLO NAS TABELAS DE CRV           Recalque - Teoria da Elasticidade (Vidor típico)         K = 100   Alfa = 0,014         Image: Alfa = 0,014           Recalque - Teoria da Elasticidade (Vidor típico)         Poisson = 0   Mód.Elast. = 0         Image: Alfa = 0,014         Image: Alfa = 0,014           Recalque - Teoria da Elasticidade (Vidor típico)         Poisson = 0   Mód.Elast. = 0         Image: Alfa = 0,014         Image: Alfa = 0,014           Recalque - Teoria da Elasticidade (Vidor típico)         Poisson = 0   Mód.Elast. = 0         Image: Alfa = 0,014         Image: Alfa = 0,014           Image: Alfa = 0,014         Image: Alfa = 0,014                                                                                                    | ipatas Iubulão I     | stacas     | O Mostrar todos os mét  | odos de cálculo 💿 | Mostrar somente os | métodos selec | cionados no arquivo d | e critérios |
| Non-dot Add & Velocity         Non-dot Add & Velocity           Recalque - Teoria da Elasticidade (Valor típico)         Poisson = 0   Mód.Elast. = 0         Image: Control of the control of the contr | MÉTODO               | 5 DE CÁL   |                         |                   | SSOCIAÇÃO DO SO    | O NAS TABE    | AS DE CRV             |             |
| Notice Free Notice Version         Notice Free Notice Version         Notice Free Notice Version <th< td=""><td>Pecalque - Método Ar</td><td>vi &amp; Vello</td><td>xeo</td><td>K - 100   Alfa -</td><td>0.014 N</td><td></td><td>CHO DE CITI</td><td></td></th<>                                                                                                    | Pecalque - Método Ar | vi & Vello | xeo                     | K - 100   Alfa -  | 0.014 N            |               | CHO DE CITI           |             |
| Product         Carcelar           Noi< & Velloso                                                                                                    | Recalque - Teoria da | Flasticida | de (Valor tínico)       | Poisson = 0   Mór | H.Flast. = 0       | )             |                       | 1           |
| Nº         SOLO         K         ALFA         I           1         AREIA         100         0.014 (P)         I         I           2         AREIA SLITOSA         80         0.002 (P)         I         I <th></th> <th></th> <th></th> <th></th> <th></th> <th></th> <th></th> <th></th>                                                                                                    |                      |            |                         |                   |                    |               |                       |             |
| Acki & Vellovo         K         ALFA         I           AREIA         1000         0,014         1           1         AREIA         1000         0,014         1           2         AREIA SLITOSA         80         0,024         1           3         AREIA SLITOSA         60         0,031         1           4         AREIA AGLIOSA         60         0,033         1           5         AREIA ARGLIO-SLITOSA         50         0,028         1           2H - Tipo de solo                                                                                                    | 7                    | 00<br>Beca | lque (Estacas) - Aoki & | Velloso           |                    |               | X                     |             |
| Product Ventoso         K         ALFA         A           MP         SOLO         K         ALFA         A           1         AREIA         100         0,014         A           2         AREIA SILTOSA         80         0,021         A           3         AREIA SILTOSA         70         0,024         A           4         AREIA ARGILOSA         70         0,024         A           MÉTODOS DE<br>IRH - Topo de solo         6         SILTE         40         0,03         V           IRH - Topo de solo         INT         INT         Cancelar         E         Cancelar                                                                                                    |                      |            |                         |                   |                    |               |                       |             |
| NP         SOLO         K         ALFA         I           1         AREIA         100         0.014 (P)         I           2         AREIA SILTOSA         80         0.002 (P)         I           3         AREIA SILTOSA         80         0.002 (P)         I           4         AREIA ARGILOSA         70         0.024 (P)         I           5         AREIA ARGILOSA         50         0.028 (P)         I           6         SILTE         40         0.030 (P)         I           7H - Tipo de solo         I         I         I         I           7H - Tipo de solo         I         I         I         I                                                                                                    |                      |            | e Velloso               |                   |                    | T             |                       |             |
| 1         AARLA SUTOSA         80         0,00         0,00         0         0         0         0         0         0         0         0         0         0         0         0         0         0         0         0         0         0         0         0         0         0         0         0         0         0         0         0         0         0         0         0         0         0         0         0         0         0         0         0         0         0         0         0         0         0         0         0         0         0         0         0         0         0         0         0         0         0         0         0         0         0         0         0         0         0         0         0         0         0         0         0         0         0         0         0         0         0         0         0         0         0         0         0         0         0         0         0         0         0         0         0         0         0         0         0         0         0         0         0         0                                                                                                             |                      | Nº.        | SC                      | 010               | K 100              | ALFA          |                       |             |
| 2         ARLE S IL TO-ARGLOSA         00         0,02         0,02         0,02         0,02         0,02         0,02         0,02         0,02         0,02         0,02         0,02         0,02         0,02         0,02         0,02         0,02         0,02         0,03         0,02         0,03         0,03         0,03         0,03         0,03         0,03         0,03         0,03         0,03         0,03         0,03         0,03         0,03         0,03         0,03         0,03         0,03         0,03         0,03         0,03         0,03         0,03         0,03         0,03         0,03         0,03         0,03         0,03         0,03         0,03         0,03         0,03         0,03         0,03         0,03         0,03         0,03         0,03         0,03         0,03         0,03         0,03         0,03         0,03         0,03         0,03         0,03         0,03         0,03         0,03         0,03         0,03         0,03         0,03         0,03         0,03         0,03         0,03         0,03         0,03         0,03         0,03         0,03         0,03         0,03         0,03         0,03         0,03         0,03         0,03                                                                                                    |                      | 1          | AREIA                   |                   | 100                | 0,014         |                       |             |
| 3         ARELA SIL TO-RAGIOSA         70         0,02°                                                                                                    |                      | 2          | AREIA SILTOSA           |                   | 80                 | 0,02          | 1                     |             |
| RH - LESTACAS         60         0,05         1           S - ARELA ARGLO-SILTOSA         50         0,028         -           MCTODOS DE<br>IRH - Tipo de solo<br>RH - Tipo de solo<br>RH - SPT / m         40         0,03         -                                                                                                    |                      | 3          | AREIA SILTO-ARGILOSA    |                   | /0                 | 0,024         |                       |             |
| RH - (ESTACAS)         6         34/ELTA ARGUEV-SULTOSA         36         0,020 U           MÉTODOS DE<br>ISH- Tipo de solo<br>ISH- SPT / m         40         0,03 U         V                                                                                                    |                      | 4          | AREIA ARGILOSA          |                   | 50                 | 0,03          |                       |             |
| METCOOS DE 0 SALTE 0 OSAL UT                                                                                                    | RH - (ESTACAS        | 5          | AREIA ARGILO-SILTOSA    |                   | 40                 | 0,020         |                       |             |
| IRH - Tipo de solo :<br>IRH - Tipo de solo :<br>IRH - SPT / m                                                                                                    | MÉTODOS DE           | L.º.       | DILLE                   |                   | 10                 | 0,00          |                       |             |
| RH-Tpo de solo 1<br>RH-SPT / m                                                                                                    | CRH - Tipo de solo ( |            |                         |                   |                    |               |                       |             |
| ERH - SPT / m                                                                                                    | CRH - Tipo de solo ( |            |                         |                   | ( OK               | 2             | and at 1              |             |
|                                                                                                    | CRH - SPT / m        |            |                         |                   |                    | 5             |                       |             |
|                                                                                                    |                      |            |                         |                   |                    |               |                       |             |
|                                                                                                    |                      |            |                         |                   |                    |               |                       |             |
|                                                                                                    |                      |            |                         |                   |                    |               |                       |             |
|                                                                                                    |                      |            |                         |                   |                    |               |                       |             |
|                                                                                                    |                      |            |                         |                   |                    |               |                       |             |
|                                                                                                    |                      |            |                         |                   |                    |               |                       |             |
|                                                                                                    |                      |            |                         |                   |                    |               |                       |             |
|                                                                                                    |                      |            |                         |                   |                    |               |                       |             |

- (1) clique sobre a guia "Estacas";
- (2) selecione a camada "1 AREIA FOFA";
- (3) dê um duplo-clique sobre "Recalque Método Aoki & Velloso";
- (4) escolha 'Areia' na tabela;
- (5) clique "OK".

#### Agora associamos as características elásticas da camadas de solo:

| 👯 Associar camadas de so       | lo ao l | CRV, CRH e Capacidad      | le de Carga      |                              |                       | ×                |
|--------------------------------|---------|---------------------------|------------------|------------------------------|-----------------------|------------------|
|                                |         |                           |                  |                              |                       |                  |
| Sondagem:                      | Cama    | ida de solo:              |                  |                              |                       |                  |
| TESTE 1-AREIA FOFA             |         |                           |                  |                              |                       |                  |
|                                |         |                           |                  |                              |                       |                  |
| <u>Sapatas Tubulão E</u> staca | as      | O Mostrar todos os método | s de cálculo 🧿   | ) Mostrar somente os métodos | selecionados no arqui | ivo de critérios |
| CRV - (ESTACAS)                |         |                           |                  |                              |                       |                  |
| MÉTODOS DE C                   | ÁLCUL   | O UTILIZADOS              |                  | ASSOCIAÇÃO DO SOLO NAS       | ABELAS DE CRV         |                  |
| Recalque - Método Aoki & V     | /elloso |                           | K = 100  LAlfa = | = 0.014                      |                       | ——i 🗆            |
| Recalque - Teoria da Elastic   | idade ( | Valor típico)             | Poisson = .3   M | 1ód.Elast. = 50              | N                     |                  |
| 70                             | 5 S N I | D - Becalque / Teoria d   | la eslasticidade |                              |                       |                  |
|                                | 8 90L   |                           |                  | · <u>-</u>                   | 4 <u> </u>            |                  |
|                                | Tipo    | de solo / Poisson ——      |                  |                              |                       |                  |
|                                | Nº      | SOLO                      |                  | POISSON                      |                       |                  |
|                                | 1       | ARGILA CONFORME SPT       |                  |                              |                       |                  |
|                                | 2       | AREIA CONFORME SPT        |                  |                              |                       |                  |
|                                | 3       | AREIA FOFA                |                  | 0,3 🖌                        |                       |                  |
|                                | 4       | AREIA POUCO COMPACTA      | 4                | 0,29 🗳 🕐                     |                       |                  |
|                                | 5       | AREIA MED. COMPACTA       |                  | 0,28                         |                       |                  |
| CRH · (ESTACAS)                | 6       | AREIA COMPACTA            |                  | 0,27 🗆 👻                     |                       |                  |
| MÉTODOS DE CÁL                 |         |                           |                  |                              |                       |                  |
| CRH - SPT / m                  |         |                           |                  |                              |                       |                  |
|                                |         |                           | atelude          |                              |                       |                  |
|                                | 14*     | ADCTLA CONFORME SDT       |                  | * T                          |                       |                  |
|                                | 2       | ARGIER CONFORME SPT       |                  |                              |                       |                  |
|                                | 3       | ARETA NORMAL ADENSAD      | <u>م</u>         | E=5(SPT+5)                   |                       |                  |
|                                | 4       | ARETA SOBREADENSADA       |                  | E=180+(7,5 SPT)              |                       |                  |
|                                | 5       | ARGILA TERCIÁRIA DE SP    |                  | E=55,4+(29,5 SPT)            |                       |                  |
|                                | 6       | AREIA FOFA (SPT <= 4)     |                  | 50 🗹 🖵                       |                       |                  |
|                                |         | 4                         |                  |                              |                       |                  |
|                                | L       |                           |                  | . 3                          |                       |                  |
|                                |         |                           | 1                | OK Cancelar                  |                       |                  |
|                                |         |                           | Sama             |                              | ОК                    | Cancelar         |
|                                |         |                           |                  | (4)                          |                       | Sauceia          |

- (1) dê um duplo-clique sobre "Recalque Teoria da Elasticidade (Valor Típico);
- (2) escolha 'Areia fofa' na tabela de Poisson;
- (3) escolha 'Areia fofa' na tabela de Módulo de elasticidade;
- (4) clique "OK".

Por último associamos o tipo de solo na tabela Kh/Nh.

| 👯 Associar camadas de solo ao CR    | V, CRI   | l e Capacidade de Carga                               |                                       |                   | ×                |  |  |
|-------------------------------------|----------|-------------------------------------------------------|---------------------------------------|-------------------|------------------|--|--|
| Sondagem: Camada                    | de solo: |                                                       |                                       |                   |                  |  |  |
| TESTE 1 - AREIA FOFA                |          |                                                       |                                       |                   |                  |  |  |
| Sapatas Iubulão Estacas O           | Mostrar  | todos os métodos de cálculo 💿 Mostrar somente os      | métodos selec                         | cionados no arqui | ivo de critérios |  |  |
| CRV - (ESTACAS)                     | CBH      | - Tino de solo (Nb)                                   |                                       |                   | ×I-              |  |  |
| MÉTODOS DE CÁLCUL                   |          |                                                       |                                       |                   |                  |  |  |
| Recalque - Método Aoki & Velloso    |          | ie solo (Nh)                                          |                                       |                   |                  |  |  |
| Recalque - Teoria da Elasticidade ( | Nº       | SOLO                                                  | Nh SECO                               | Nh SAT.           |                  |  |  |
|                                     | 2        | ARELA POPA                                            | 0,20                                  | 0,15              | R .              |  |  |
|                                     | 3        | AREIA COMPACTA                                        | 2                                     | 1,25 □            | 2                |  |  |
|                                     | 4        | SILTE FOFO                                            | 0                                     | 0,02              |                  |  |  |
|                                     | 5        | ARGILA MUITO MOLE                                     | 0                                     | 0,06 🗌            |                  |  |  |
|                                     |          |                                                       |                                       |                   |                  |  |  |
|                                     |          |                                                       |                                       |                   |                  |  |  |
|                                     |          |                                                       | · · · · · · · · · · · · · · · · · · · |                   |                  |  |  |
| CBH - (ESTACAS)                     |          |                                                       |                                       |                   | ar               |  |  |
| MÉTODOS DE CÁLCULO UTILIZA          | DOS      | ASSOCIAÇÃO DO SOLO NAS TABELAS DE CRH                 | י<br>ז                                | 3                 |                  |  |  |
| CRH - Tipo de solo (Kh)             |          | Kh = 0                                                | 1                                     |                   |                  |  |  |
| CRH - Tipo de solo (Nh)             |          | Nh Sec = 0   Nh Sat = 0                               |                                       |                   |                  |  |  |
| CRH - SPT / m                       |          | Cálculo de acordo com os valores de SPT <sup>43</sup> | J                                     |                   |                  |  |  |
|                                     |          |                                                       |                                       |                   |                  |  |  |
|                                     |          |                                                       |                                       |                   |                  |  |  |
|                                     |          |                                                       |                                       |                   |                  |  |  |
|                                     |          |                                                       |                                       |                   |                  |  |  |
|                                     |          |                                                       |                                       |                   |                  |  |  |
|                                     |          |                                                       |                                       |                   |                  |  |  |
|                                     |          |                                                       |                                       |                   |                  |  |  |
|                                     |          |                                                       |                                       |                   |                  |  |  |
|                                     |          |                                                       |                                       | <u>0</u> K        | <u>C</u> ancelar |  |  |

- (1) dê um duplo clique sobre "CRH Tipo de solo (Nh)";
- (2) selecione 'Areia fofa' na tabela;
- (3) clique "OK"

Agora repetimos o processo para as 2 (duas) demais camadas de solo, lembrando que para a segunda camada, devemos adotar o valor de Kh, ao invés de Nh. Após a associação de todas as camadas podemos sair do "Editor de sondagens":

|                          | 🕵 Associar camadas de solo ao CRV, CRH e         | Capacidade de Carga             |                                                 | 2                  |
|--------------------------|--------------------------------------------------|---------------------------------|-------------------------------------------------|--------------------|
| 702 F 41 W               | Sendagam: Councile de value                      |                                 |                                                 |                    |
| 💥 Edição de sondage      | TERTE 2 APEIA COMPACT                            | A                               |                                                 | -                  |
| Visualização gráfica     | IESTE B'ANEIA COMPAC                             | *                               |                                                 |                    |
| TESTE                    | Sapatas ] Iubulão Estacas ] C Mostrar todo       | s os métodos de cálculo 🛛 🌾 t   | vlostrar somente os métodos selecionados no arc | quivo de critérios |
| Novel de a cite (Cert)   | MÉTODOS DE CÁLCILIO LITUIZADOS                   | <u>م</u>                        | SSOCIAÇÃO DO SOLO NAS TABELAS DE CRV            |                    |
|                          | Bacalque - Método Aoli & Vallaco                 | K = 100 L Alfa = 0              |                                                 | i                  |
|                          | Recalque - Teoria da Elasticidade (Valor tínico) | R = 100   Alid = 0              | 6d Elect - 700                                  |                    |
|                          |                                                  |                                 |                                                 |                    |
|                          | CRH - (ESTACAS)                                  |                                 |                                                 |                    |
|                          | MÉTODOS DE CÁLCULO UTILIZADOS                    | ASSOCIAÇÃO DO SOLO NAS          | FABELAS DE CRH                                  |                    |
|                          | CBH - Tino de solo (Kh) Ki                       | 1=0                             |                                                 |                    |
|                          | CRH - Tipo de solo (Nh) N                        | n Sec = 2   Nh Sat = 1.25       |                                                 |                    |
|                          | CRH - SPT / m C                                  | álculo de acordo com os valores | de SPT                                          |                    |
|                          | · · · · · ·                                      |                                 |                                                 |                    |
|                          |                                                  |                                 |                                                 |                    |
| 🔊 🔍 🔍 🔍 🔍                |                                                  |                                 | <u> </u>                                        |                    |
| Tit.Sond: Tit.Cam.: Cota | s. Prorono., N-croipes. N. Carac, p/Inna         |                                 |                                                 |                    |
| 3 1 3 1 3                | ±3 ±3 ± 30 ±                                     |                                 | AjudaOK [20                                     | Cancelar           |
| C:\TQS\CTTQS_Barrete\INI | RA\SONDAGEM.DAT                                  |                                 |                                                 |                    |

#### (1) clique "OK";

## Editando elementos de fundações - Barrete

Após a determinação dos dados básicos (critérios de cálculo e perfis de sondagem) é possível acessar o "Editor de Estacas Circulares e Quadradas" e "Estacas Retangulares (Barrete)". Nele nós poderemos visualizar os elementos de fundações, seus principais dados de geometria, além de alterar alguns itens de critérios especificamente para um elemento.

Para entrar no "Editor de Estacas Circulares e Quadradas" utilizamos o menu "Editar" – "Fundações" – "Estacas Circulares e Quadradas":

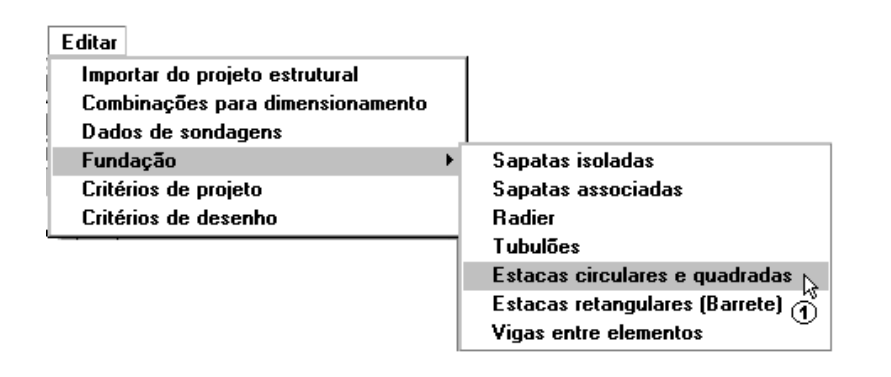

(1) clique para entrar no "Editor de estacas circulares e quadradas".

A primeira tela que aparece ao se entrar no editor é a de "Dados Gerais", onde nós informamos ao sistema a diferença entre o nível de referência geotécnico e o nível de referência estrutural:

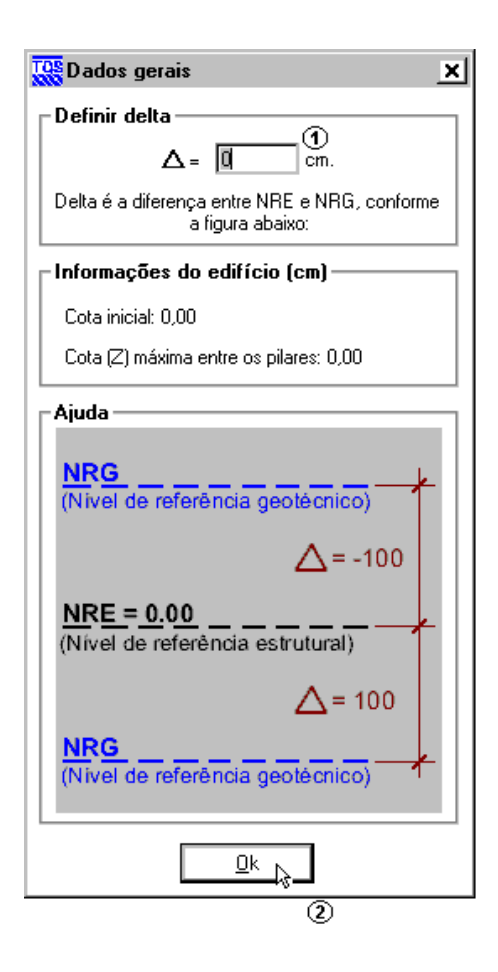

(1) altere o valor para 0,00 cm;

(2) clique "OK".

Neste projeto todos os blocos serão rígidos. Todas as estacas circulares serão tratadas como estacas circulares (Estacões) e os Blocos B12 e B11 serão trabalhados como estacas retangulares (Barrete). Para que os Blocos possam ser trabalhados como barrete é necessário o seu lançamento e definição no Editor "Fundação: Estacas Retangulares (Barrete)". Para isso será necessário:

(1) eliminar esses blocos no "Editor de Estacas Circulares e Quadradas". Isso fará com que esses blocos (e respectivos pilares) fiquem liberados;

(2) salvar as atualizações deste Editor;

(3) entrar no Editor de "Estacas Retangulares (Barrete)" e definir os blocos eliminados anteriormente, no outro editor, como barrete.

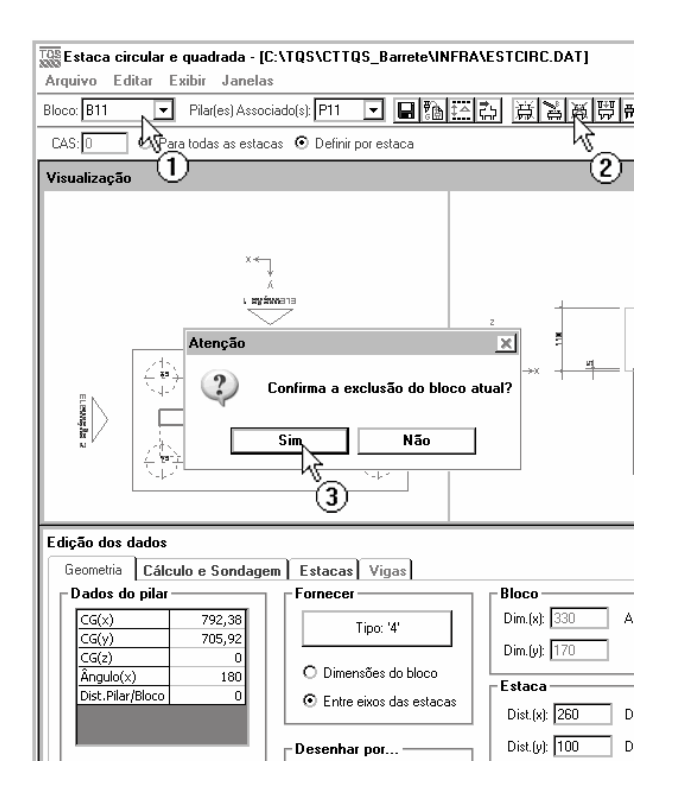

- (1) selecione o bloco B11;
- (2) clique em "Remover Bloco";
- (3) confirme a exclusão ("Sim").

Repita o processo para o bloco B12.

Saia do Editor de "Estacas Circulares e Quadradas", salvando as alterações.

Entre, agora no Editor "Fundação: Estacas Retangulares (Barrete)".

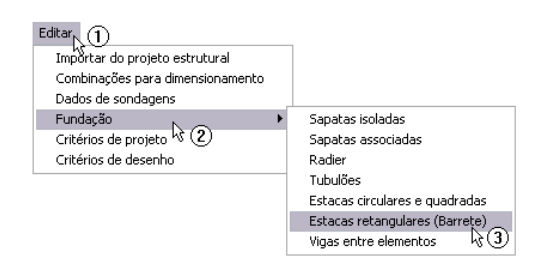

Será aberto o Editor de estacas retangulares (barrete) e estacões. Observe que os blocos B11 e B12, eliminados na etapa anterior, já aparecem neste editor.

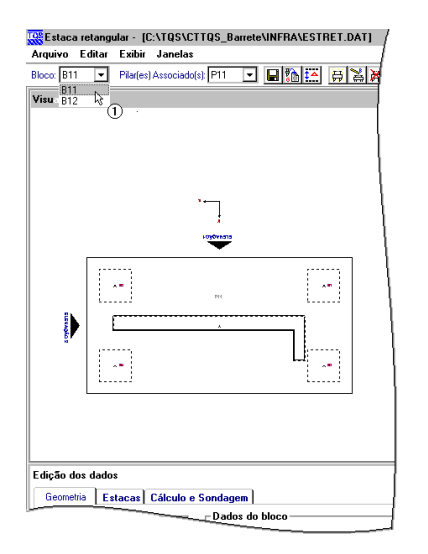

Vamos agora alterar as estacas do bloco B11, lançadas como 4 estacas circulares no modelador estrutural do TQS, como sendo apenas 2 estacas retangulares. Para isso eliminaremos de 2 estacas circulares e alteraremos as dimensões e localizações das outras 2 estacas. A cota de assentamento será -1105cm para termos estacas de 10m. Observe a seqüência.

| Estaca n                                   | retangular - [C:\TQS\CTTQS_Barrete\INFRA\ESTRET.DAT]                                                 |
|--------------------------------------------|----------------------------------------------------------------------------------------------------|
| Arquivo E                                  | Editar Exibir Janelas                                                                                |
| Bloco: B11                                 | Pilar(es) Associado(s): P11                                                                          |
| Visualizaçã                                |                                                                                                    |
| Edição dos<br>Geometri<br>Dados -<br>Nro.: | t dados<br>ia Estacas Cálculo e Sondagem  <br>1 + +   A                                              |
| Dim.(x):                                   | - \% (3)                                                                                             |
| Cota d<br>-305<br>Comp                     | de assentamento<br>de assentamento<br>Aplicar a todas as estacas deste bloco<br>primento: 200,00 cm. |
|                                            |                                                                                                    |

Para eliminar as estacas 1 e 3 do bloco B12

- (1) selecione o bloco B11;
- (2) selecione a aba "Estacas";
- (3) selecione a Estaca 1. Observe, no desenho logo acima, a estaca selecionada;
- (4) elimine a estaca (atenção: não haverá confirmação).

Repita o processo para a estaca 3.

Agora altere as dimensões e a locação das estacas 2 e 4 (já renumeradas automaticamente para 1 e 2) no bloco, como segue:

| Estaca n               | etangu       | lar - [C:\TQS\CTTQS_Barrete\INFRA\ESTF                                                                                                    | RET.DAT]         |
|------------------------|--------------|----------------------------------------------------------------------------------------------------|------------------|
| Arquivo E              | ditar        | Exibir Janelas                                                                                                    |                  |
| Bloco: B11             | •            | Pilar(es) Associado(s): P11 💽 🔛 🏠                                                                                                    | <u> </u>         |
| Visualizaçã            | 0            |                                                                                                    |                  |
|                        |              | , Linear and the second second s |                  |
|                        |              | 4.17<br>Mi                                                                                                    |                  |
| istençici t            |              |                                                                                                    |                  |
| Edição dos<br>Geometri | dado<br>a Es | acas Cálculo e Sondagem                                                                                                    |                  |
| Dados -                |              |                                                                                                    |                  |
| Nro.:                  | 1            | <u>+-</u>                                                                                                    |                  |
| Dim.(x)                | 300 6        | Dim.(y):40 Locação (X):0                                                                                                    | Locação (Y): -50 |
| Ângulo:                | )            | Carga: D kgf                                                                                                    |                  |
| Cota d                 | e asser      | amento<br>] Aplicar a todas as estacas deste bloco                                                                                                    |                  |
| Comp                   | riment       | κ 200,00 cm.                                                                                                    |                  |

(1) certifique de estar no bloco correto (no caso, B11);

(2) selecione a estaca 1. Observe que as estacas foram renumeradas, sempre começando de 1. Observe no desenho acima a estaca selecionada;

- (3) altere a dimensão X, da estaca, para 300 cm;
- (4) altere a locação para que fique no centro do bloco (x=0).

Repita o processo para a outra estaca (estaca 2) do bloco, ficando o bloco B11 como segue:

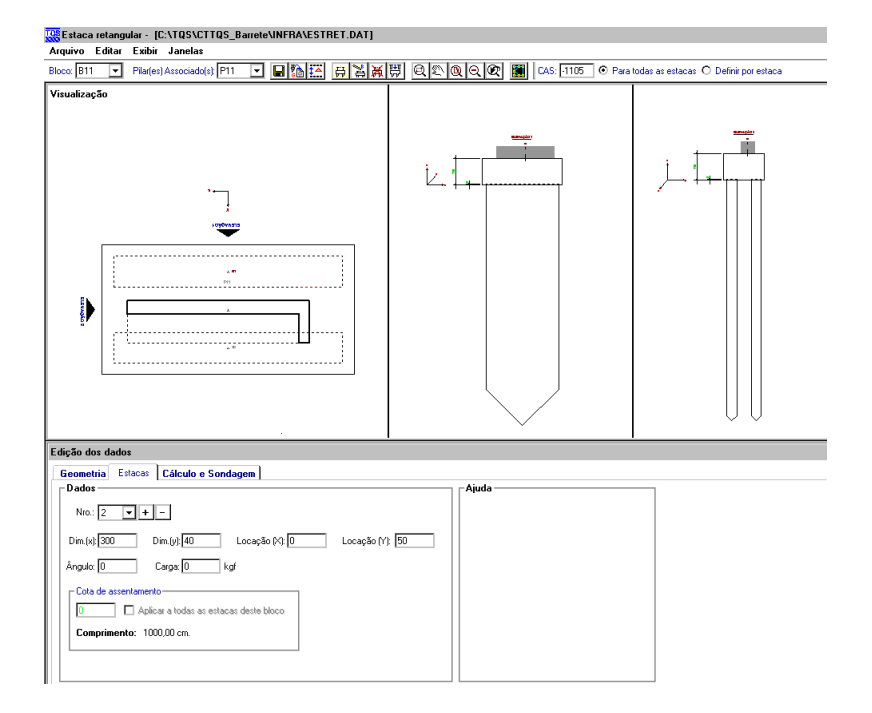

Repita, agora, o processo acima para o bloco B12, obtendo (para o bloco B12):

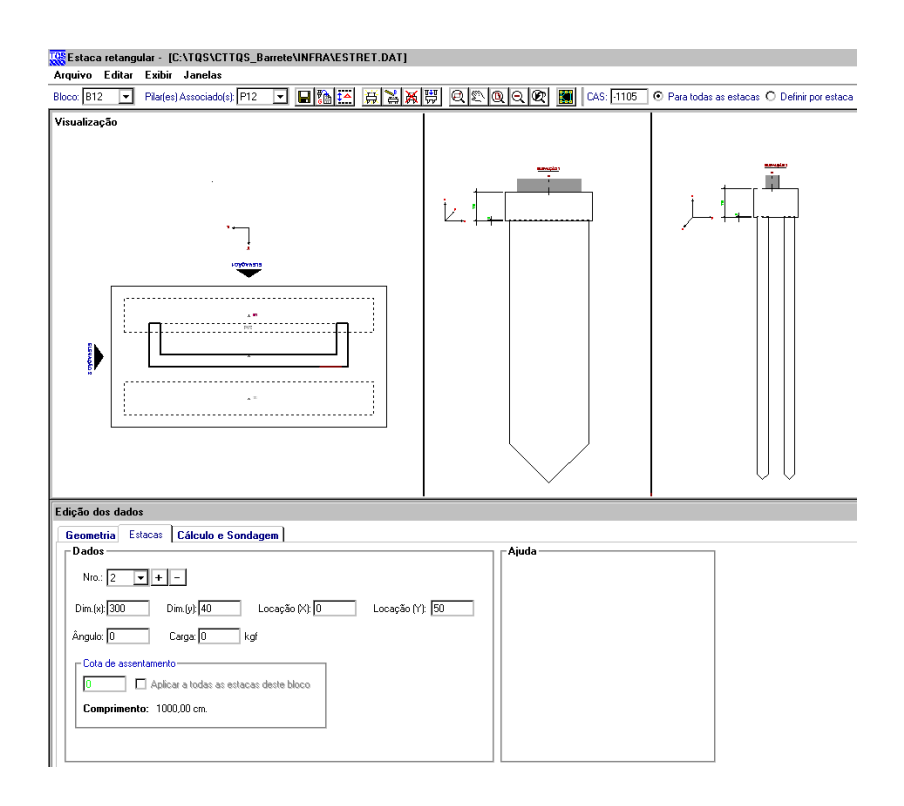

Pronto. As estacas retangulares já estão lançadas. O processamento é como já mostrado anteriormente, no item Blocos.

## Processando o projeto - Barrete

Após todas as entradas de dados, alterações nos elementos de fundações e verificações é possível iniciar o processamento para o cálculo dos CRV e CRH das estacas. Além disso, é montada, a partir deste processamento, uma série de relatórios e desenhos para posterior verificação.

O processamento é feito a parti do menu "Processar" – "Modelo conjunto fundação-estrutura":

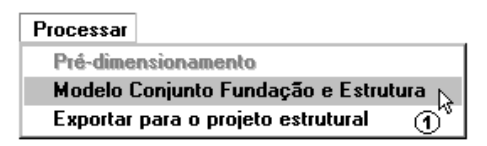

(1) clique para acessar a janela de opções de processamento.

Na janela "Modelo Conjunto Fundação e Estrutura" é possível determinar quais etapas devem ser realizadas. Como este projeto ainda não foi processado, utilizaremos todas as etapas:

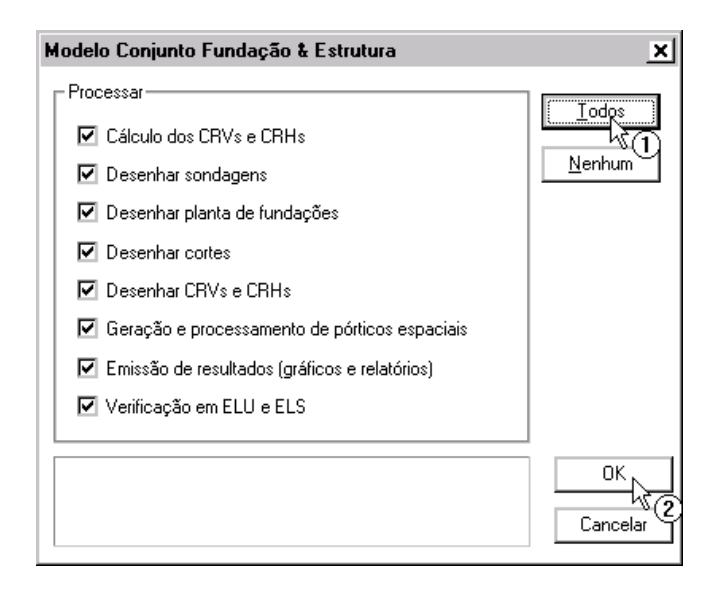

(1) clique no botão "Todos";

(2) clique "OK".

### Visualização de Resultados - Barrete

Entre os principais resultados apresentados pelo SISES estão:

- relatório de valores de CRV e CRH;
- pórticos com molas;
- relatório de esforços para as estacas;
- relatório de envoltória para as estacas;
- relatório de ELU para as estacas.

## Avisos e Erros de Processamento - Blocos

A janela de "Avisos e Erros" é uma das principais ferramentas para a verificação do processamento da fundação. Nela são apresentados os erros e avisos ocorridos durante cada uma das etapas de calculo, sendo também apresentado o elementos específico onde este erro ocorreu. Verificação de tensões limites e recalques também são colocadas nesta janela, caso estejam acima dos limites.

Para visualizar a janela "Avisos e Erros" utilizamos o menu "Visualizar" – "Avisos e erros":

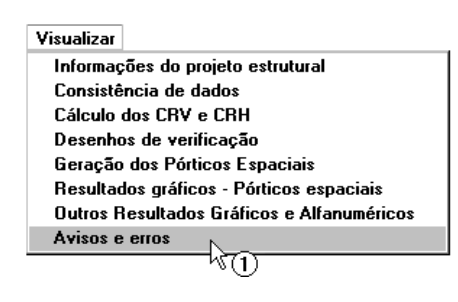

(1) clique em "Avisos e erros".

| 👯 Visualizador de Erros - Edifício CTTQS_Barrete |         |                      |                                                                                    | _ <u>_</u> ×                         |
|--------------------------------------------------|---------|----------------------|------------------------------------------------------------------------------------|--------------------------------------|
| T口II 1 1 1 1 1 1 1 1 1 1 1 1 1 1 1 1 1 1         | Sistema | Pavimento            | Erro                                                                               |                                      |
| CTTQS_Barrete                                    |         |                      | *** GRAVE: ERRO LEITURA DE CRITÉRIOS DE ESTAC                                      |                                      |
| - 🖗 Espacial                                     |         |                      | *** GRAVE: FORÇA DE TRAÇÃO NA ESTACA.                                              |                                      |
| - 🗍 Pilares                                      |         |                      | *** GRAVE: FORÇA DE TRAÇÃO NA ESTACA.                                              |                                      |
|                                                  |         |                      | *** GRAVE: FORÇA DE TRAÇÃO NA ESTACA.                                              |                                      |
| T Pavimentos                                     |         | Infra                | *** GRAVE: FORÇA DE TRAÇÃO NA ESTACA.                                              |                                      |
| vas Infraestrutura                               |         |                      | *** GRAVE: FORÇA DE TRAÇÃO NA ESTACA.                                              |                                      |
|                                                  |         |                      | *** GRAVE: FORÇA DE TRAÇÃO NA ESTACA.                                              |                                      |
|                                                  |         |                      | *** GRAVE: FORÇA DE TRAÇÃO NA ESTACA.                                              |                                      |
|                                                  |         |                      | *** GRAVE: FORÇA DE TRAÇÃO NA ESTACA.                                              |                                      |
|                                                  | L       |                      |                                                                                    |                                      |
|                                                  | CLASSI  | FICACÃO:             | 2 - Erro Grave, IMPORTANTE!!!                                                      |                                      |
|                                                  |         |                      |                                                                                    |                                      |
|                                                  |         | Ocorreu :<br>O Armin | um erro na leitura do arquivo de critér<br>o RETCIDO DAT não eviste ou está denifi | ios de estacas.<br>cedo(meste INFDè) |
|                                                  |         | VERIFIQU             | E.                                                                                 | cado (pasca infini).                 |
|                                                  |         |                      |                                                                                    |                                      |
|                                                  |         |                      |                                                                                    |                                      |
|                                                  |         |                      |                                                                                    |                                      |
|                                                  |         |                      |                                                                                    |                                      |
|                                                  |         |                      |                                                                                    |                                      |
|                                                  |         |                      |                                                                                    |                                      |
|                                                  |         |                      |                                                                                    |                                      |
|                                                  |         |                      |                                                                                    |                                      |
|                                                  |         |                      |                                                                                    |                                      |
|                                                  |         |                      |                                                                                    |                                      |
|                                                  |         |                      |                                                                                    |                                      |
|                                                  |         |                      |                                                                                    |                                      |
|                                                  |         |                      |                                                                                    |                                      |
|                                                  |         |                      |                                                                                    |                                      |
|                                                  |         |                      |                                                                                    |                                      |
|                                                  |         |                      |                                                                                    |                                      |
| 1                                                |         |                      |                                                                                    |                                      |

Para fechar, acesse o comando "Arquivo" – "Sair".

#### Relatório de CRV e CRH - Barrete

Para visualizar o "Relatório de valores de CRV e CRH" utilizamos o menu "Visualizar" – "Cálculos do CRV e CRH":

Visualizar Informações do projeto estrutural Consistência de dados Cálculo dos CRV e CRH Desenhos de verificação Geração dos Pórticos Espaciais Resultados gráficos - Pórticos espaciais Outros Resultados Gráficos e Alfanuméricos Avisos e erros

(1) clique em "Cálculo dos CRV e CRH".

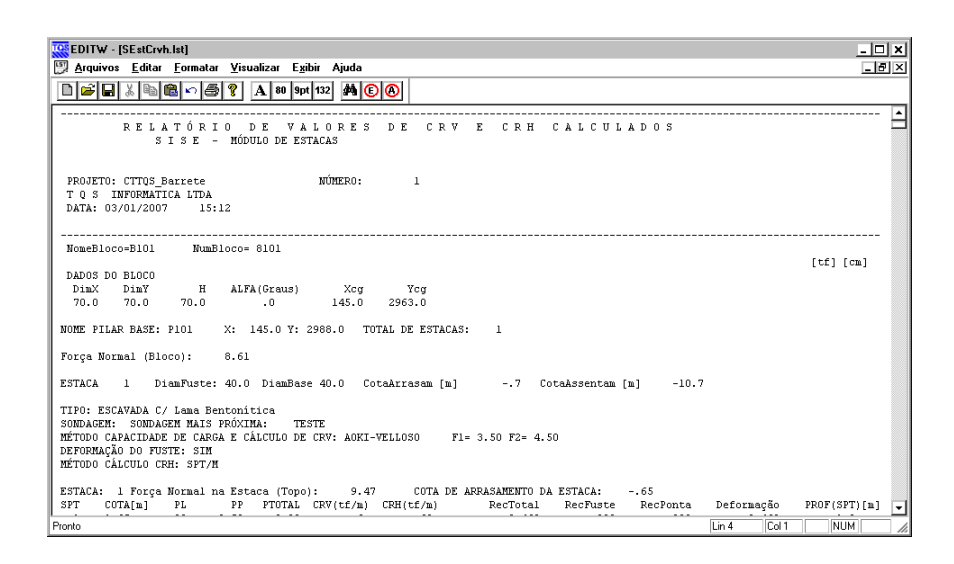

Para fechar, acesse o comando "Arquivo" - "Sair".

#### Pórtico com Molas – Barrete

Para acessar o modelo de pórtico com a fundação + estrutura, é necessário utilizar o menu "Visualizar" – "Resultados Gráficos – Pórtico espacial":

| Visualizar Plotagem Ajuda                                                          | Visualização de pórticos espaciais                             |
|------------------------------------------------------------------------------------|----------------------------------------------------------------|
| Informações do projeto estrutural<br>Consistência de dados                         | Pórtico com molas mínimas                                      |
| Cálculo dos CRV e CRH<br>Desenhos de verificação<br>Geração dos Pórticos Espaciais | Pórtico com molas máximas                                      |
| Resultados gráficos - Pórticos espaciais                                           | Pórtico exportado para o projeto estrutural (apenas geometria) |
| Outros Resultados Gráficos e Alfanuméricos ()<br>Avisos e erros                    | Escolha o pórtico a visualizar.                                |
|                                                                                    | [ Fechar ]                                                     |

(1) clique "Resultados gráficos – Pórticos espaciais";

(2) clique no botão "Pórticos de molas mínimas".

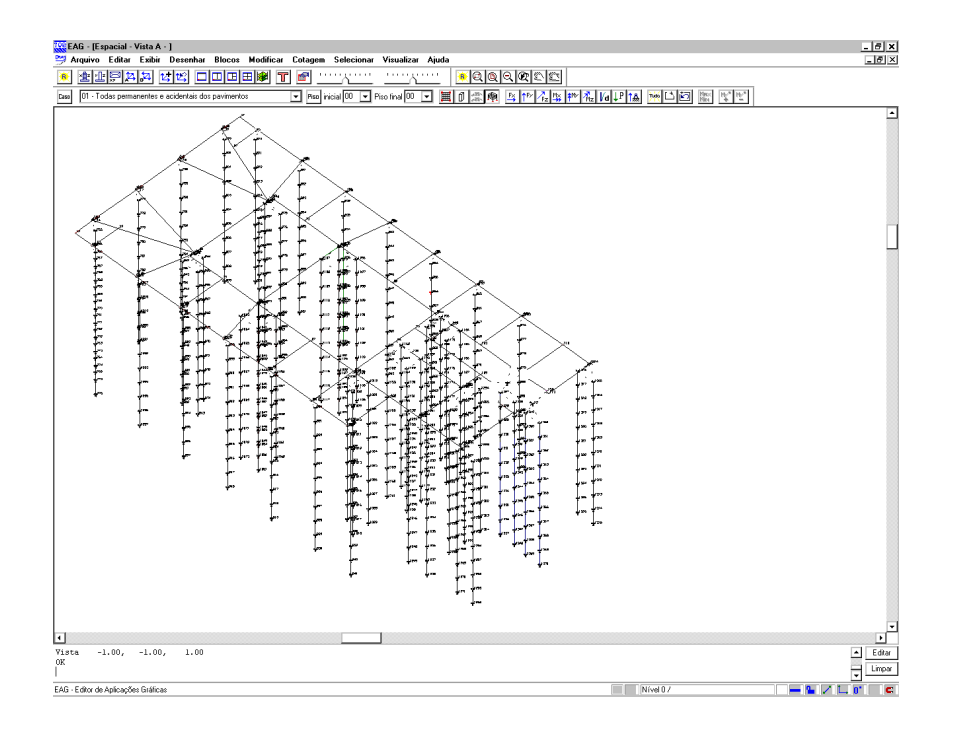

Para fechar, acesse o comando "Arquivo" – "Sair".

#### Relatório de esforços nas estacas

Para acessar o relatório de esforços nas estacas, é necessário utilizar o menu "Visualizar" – "Outros Resultados Gráficos e Alfanuméricos":

|                                                                                                    | Relatórios de Fundações diretas e/ou Tul                                               | Relatórios de Estacas:                                                                   |                                           |
|----------------------------------------------------------------------------------------------------|----------------------------------------------------------------------------------------|------------------------------------------------------------------------------------------|-------------------------------------------|
|                                                                                                    | Envoltória (Est./De                                                                    | Envoltoria (Est./Desloc) - CHV/H Min.                                                    |                                           |
| in the second second second second second second second second second second second second second second second | Envoltona (Esr./De                                                                     |                                                                                          |                                           |
| Isualizai                                                                                                    | Tensoes e Hecaiques/Larregam.                                                          | Dacia necalque (alea total)                                                              | Envolt. (Est./Desloc./Tensões) - CRV/H Mí |
| Consistência de dados                                                                                           | Cortes                                                                                 | Envoltoria de Tensoes Final                                                              | Envolt. (Est./Desloc./Tensões) - CRV/H Má |
| Cálculo dos CRV e CRH                                                                                           | Verificação de Tensões admissíveis no solo e tração                                    |                                                                                          | Cap. Carga-Solo - CRV/H Mín.              |
| Desenhos de verificação                                                                                         | - Beeultados gráficos:                                                                 |                                                                                          | Cap. Carga-Solo - CRV/H Máx.              |
| Geração dos Pórticos Espaciais                                                                                  | riesulados grancos.                                                                    |                                                                                          | Con Corres Constrate CP)//H M/m           |
| Resultados gráficos - Pórticos espaciais                                                                        | Isovalores de Fundações Dire                                                           | tas e Tubulões - CRV/H Mín.                                                              |                                           |
| Outros Resultados Gráficos e Alfanuméricos                                                                      | Isovalores de Fundações Dire                                                           | tas e Tubulões - CRV/H Máx.                                                              | Cap. Carga-Concreto - CRV/H Máx.          |
| Avisos e erros                                                                                                  | Diagramas (elevação) de Estacas                                                        | Diagramas (elevação) de Tubulões                                                         |                                           |
|                                                                                                    | Visualização de resultados: relatórios e o<br>Resultados obtidos a partir do processar | lesenhos complementares para o(s) projeto<br>mento dos Pórticos Espaciais e dos relatóri | ⊐<br>(s).<br>os.                          |

(1) clique para acessar a janela "Outros Resultados Gráficos e Alfanuméricos";

(2) clique no botão "Esforços-Desloc. – CRV/H Mín.".

| EDITW - [SEstREsfMin.LST]                                                                                                    | <u>- 🗆 ×</u> |
|----------------------------------------------------------------------------------------------------|--------------|
| 🕎 Arquivos Editar Eormatar Visualizar Exibir Ajuda                                                                                                    | _ & ×        |
| □ 📁 🖬 🐰 🗞 📾 📽 ∽ 🚝 💡 🗛 80 9pt 132                                                                                                    |              |
| PELATÓRIO GERAL DE ESFORÇOS EM ESTACAS<br>SISE = MOUDULO ESTACAS<br>CRV9 e CRH9 MINIMOS                                                                                                    | <b>•</b>     |
| PROJETO: CTTOS Barrate WÜHERO: 1<br>T O S INFORMITA ATDA<br>1ATA: 05/01/2007 15:14                                                                                                    |              |
| LECENDA:<br>T: Topo<br>Base<br>De Dana de Antonio de Antonio (11)                                                                                                    |              |
| [Fx, Fy, Fz]: Folgas has Datlas Gas estados [LL]<br>[Kx, My, Mz]: Momentos na barcas das estadas [LL]<br>[bx, Jy, Jz]: Deslocamentos dos mós das estadas [cm]<br>Como: Computento local das estadas [cm] |              |
| krea: krea da seção da estaca (S) [cm2]<br>W: Módulo Resistente da estaca [cm3]<br>T1.72.73.74 (composição das tensões ('fk/S +/- Mv/W +/- Mz/W) para estacas guadradas (*) [kgf/cm2])                   |              |
| (*) Para Estacas Circulares usa-se a resultante (R(f)= Ny/W,Mr/W) (Fx/S +/- R)<br>T Min,T Max: Tensões minimas e máximas [kgf/rm2]                                                                       |              |
| Elementos com Estacas do edifício<br>Total de Elementos: 31                                                                                                    |              |
| BLOCO: B101                                                                                                    |              |
| ESTACA: 1 (Eixos locais da estaca)<br>Cota de Arrasamento: -65.00 cm. Cota de Assentamento: -1065.00 cm.                                                                                                 |              |
| CASO: 13 ELU1/PERMACID/PP+PERM+ACID                                                                                                    |              |
| BARRA COMP Fx Fy Fz Mx My Mz<br>Normal Cortante Cortante Torção Flexão Flexão                                                                                                    | -            |
| Pronto Lin 4 Col 39                                                                                                    | NUM //       |

Para fechar, acesse o comando "Arquivo" – "Sair".

#### Relatórios gerados no processamento - Barrete

Para acessar os demais relatórios gerados pelo processamento das estacas, é necessário utilizar o menu "Visualizar"

- "Outros Resultados Gráficos e Alfanuméricos":

| Envoltória (Est /Des            | lact. CBV/H Min                  |                                            |
|---------------------------------|----------------------------------|--------------------------------------------|
| Envoltória (Est./Des            | loc) - CRV/H Máy                 | Estorços/Desloc CRV/H Min.                 |
| Envoltoria (Est./Des            | iucj - ch v/h Max.               | Esforços/Desloc CRV/H Máx.                 |
| Tensões e Recalques/Carregam.   | Bacia Recalque (área total)      | Envolt. (Est./Desloc./Tensões) - CRV/H Mín |
| Cortes                          | Envoltória de Tensões Final      | Envolt. (Est./Desloc./Tensões) - CRV/H Máx |
| Verificação de Tensões ad       | Cap. Carga-Solo - CRV/H Mín.     |                                            |
| sultados gráficos:              |                                  | Cap. Carga-Solo - CRV/H Máx.               |
| Isovalores de Fundações Diret   | tas e Tubulões - CRV/H Mín.      | Cap. Carga-Concreto - CRV/H Mín.           |
| Isovalores de Fundações Diret   | Cap. Carga-Concreto - CRV/H Máx. |                                            |
| Diagramas (elevação) de Estacas | Diagramas (elevação) de Tubulões |                                            |
|                                 |                                  |                                            |

Para fechar, acesse o comando "Arquivo" – "Sair".

#### Diagramas (Elevação) de Estacas

Outro resultado importante apresentado pelo SISEs são os diagramas de esforços e deslocamentos de cada uma das estacas. Apesar destes esforços e deslocamentos poderem ser vistos no visualizador do pórtico espacial, aqui é apresentado um resultado mais simples e direto, sendo desenhados os esforços/deslocamentos máximos e mínimos para cada uma das estacas, de cada um dos blocos:

Para acessar os diagramas de esforços e deslocamentos das estacas, é necessário utilizar o menu "Visualizar" – "Outros Resultados Gráficos e Alfanuméricos":

| Envoltória (Esf./Des            | iloc) - CRV/H M ín.              | Esforces/Deslec - CBV/H Min                |
|---------------------------------|----------------------------------|--------------------------------------------|
| Envoltória (Esf./Des            | sloc) - CRV/H Máx.               | Esforços/Desloc CRV/H Máx.                 |
| Tensões e Recalques/Carregam.   | Bacia Recalque (área total)      | Envolt. (Est./Desloc./Tensões) - CRV/H Mír |
| Cortes                          | Envoltória de Tensões Final      | Envolt. (Est./Desloc./Tensões) - CRV/H Máx |
| Verificação de Tensões ad       | missíveis no solo e tração       | Cap. Carga-Solo - CRV/H Mín.               |
| sultados gráficos:              |                                  | Cap. Carga-Solo - CRV/H Máx.               |
| Isovalores de Fundações Dire    | tas e Tubulões - CRV/H Mín.      | Cap. Carga-Concreto - CRV/H Mín.           |
| Isovalores de Fundações Diret   | Cap. Carga-Concreto - CRV/H Máx. |                                            |
| Diagramas (elevação) de Estacas | Diagramas (elevação) de Tubulões |                                            |
| w U                             |                                  |                                            |

(1) clique no botão "Diagramas (elevação) de Estacas".

| Diagre B102<br>Diagre B103<br>Diagre B105<br>Diagre B106<br>Diagre B107<br>Diagre B109<br>Diagre B109<br>Diagre B110<br>Diagre B110<br>Diagre B110<br>Diagre B111<br>Diagre B111<br>Diagre B113<br>Diagre B113<br>Diagre B117<br>Diagre B113<br>Diagre B117<br>Diagre B113<br>Diagre B117<br>Diagre B113<br>Diagre B117<br>Diagre B113<br>Diagre B117<br>Diagre B113<br>Diagre B117<br>Diagre B113<br>Diagre B117<br>Diagre B117<br>Diagre B113<br>Diagre B117<br>Diagre B117<br>Diagre B17<br>Diagre B17 | Desenho:                                                                                                    | ×                                    |
|----------------------------------------------------------------------------------------------------|----------------------------------------------------------------------------------------------------|--------------------------------------|
|                                                                                                    | Diagra_B101<br>Diagra_B102<br>Diagra_B103<br>Diagra_B105<br>Diagra_B105<br>Diagra_B106<br>Diagra_B108<br>Diagra_B109<br>Diagra_B111<br>Diagra_B111<br>Diagra_B111<br>Diagra_B111<br>Diagra_B113<br>Diagra_B113<br>Diagra_B114<br>Diagra_B114<br>Diagra_B115<br>Diagra_B116<br>Diagra_B117<br>Diagra_B118 | Selecione pela lista ou pelo desenho |

- (1) selecione o bloco que se deseja analisar;
- (2) clique "Abrir", para abrir o desenho:

| EAG - [diagrs_b11]                                                                        | Z                                                                                                  |
|-------------------------------------------------------------------------------------------|----------------------------------------------------------------------------------------------------|
| Pierre Editar Exter Desenhar Bloccos Modificar Cotagem Ajuda                              | _ 8 ×                                                                                              |
|                                                                                           |                                                                                                    |
|                                                                                           | <u>╋╋╋┿┿┿┿┿</u><br>┷┿┿┿┿┿┿┿<br>┷┿┿┿┿┿┿<br>ゔŀĸſ⊙ſ©ĨĔſĸĬĸĬĸĨĨĬſſ <b>ſſĬĬĬĬĬſĬĬĬĬĬĬĬĬĬĬĬĬĬĬĬĬĬĬĬĬ</b> |
| <u></u>                                                                                   | tt, Pr                                                                                             |
|                                                                                           | >                                                                                                  |
| ] Menu [EAG.MEN] cerregado<br>Exibir janela que engloba todos os elementos de desenho<br> | Limpar                                                                                             |
| Nivel 0 / Uso geral 🛁 🌇 🖕                                                                 |                                                                                                    |

Para fechar, acesse o comando "Arquivo" – "Sair".

| EAG - [diagrs_b11]                                                                                                    | X        |
|----------------------------------------------------------------------------------------------------|----------|
| Compared and the second second secon |          |
|                                                                                                    | <u> </u> |
|                                                                                                    |          |
| nenu (zav.nzwj Gatreyado)<br>Exibir janela que engloba todos os elementos de desenho                                                                                                    | Limpar   |
| Nível 0 / Uso geral 🗕 🐂 🗡 🛴 🛛                                                                                                    |          |

Para fechar, acesse o comando "Arquivo" – "Sair".